Novell HUEDU Program

www.npsh.hu

# HUEDU OpenLab kliens oldali telepítési és felhasználói dokumentáció

a Nemzeti Fejlesztési Minisztérium részére

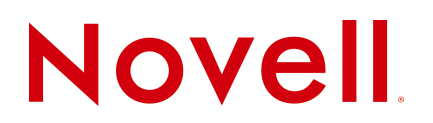

#### Védjegyek és Jogi nyilatkozat

Copyright © Novell, Inc. Minden jog fenntartva.

A Novell, és termékei a Novell, Inc. bejegyzett védjegyei az Egyesült Államokban és más országokban. A bejegyzett védjegyek teljes listája a Novell weboldalán található: http://www.novell.com/company/legal/trademarks/tmlist.html.

A Linux Linus Torvalds bejegyzett védjegye. Az egyéb védjegyek a birtokos cégek tulajdonát képezik.

A jelen dokumentáció kizárólag a Nemzeti Fejlesztési Minisztérium, ügyfél címe részére készült, ezért egyéb területen, más szervezetnél történő alkalmazásokhoz a Novell Consulting és a Novell Professional Services Hungary nem járul hozzá. A jelen anyag nem másolható, fénymásolható, továbbítható vagy tárolható, csak a Novell Professional Services Hungary előzetes írásos engedélyével.

A jelen dokumentum LibreOffice programmal készült.

Novell Professional Services Hungary 1124 Budapest, Csörsz u. 45. Tel.: +36 1 4894600 Fax.: +36 1 4894601

# Tartalomjegyzék

| I. Bevezetés                                 | 4  |
|----------------------------------------------|----|
| I.1. A HUEDU Linux kliens céljai             | 4  |
| II. Minimális rendszerkövetelmények          | 5  |
| II.1. Hardver                                | 5  |
| II.2. Kijelző                                | 5  |
| II.3. Videókártya                            | 5  |
| II.4. Hálózat                                | 5  |
| III. A Live rendszer és telepítése           | 6  |
| III.1. A Live rendszer                       | 6  |
| III.1.1 Előnyei                              | 6  |
| III.1.2 Asztal                               | 7  |
| III.1.3 Hálózati beállítások                 | 9  |
| III.1.3.1 IP cím beállítása                  | 10 |
| III.1.3.2 Proxy kiszolgáló beállítása        | 10 |
| III.2. Telepítés a Live rendszerből          | 11 |
| III.2.1 Particionálás (szakértőknek)         | 14 |
| III.3. Telepítés a Live indításból           | 15 |
| III.3.1 Indítási (boot) képernyők            | 15 |
| III.3.2 Telepítési képernyők                 | 16 |
| III.4. Első indítás                          | 20 |
| III.4.1 Automatikus beállítás                | 21 |
| IV. Rendszer                                 |    |
| IV.1. HUEDU openSUSE Linux Kliens            | 22 |
| IV.2. Bejelentkezés                          | 23 |
| IV.2.1 Hozzáférési adatok                    | 23 |
| IV.3. Gnome3 grafikus felület                | 24 |
| IV.3.1 Gnome3 menük                          |    |
| IV.3.1.1 Hagyományos menü                    | 28 |
| IV.3.1.2 Gnome3 Alkalmazások menü            | 29 |
| IV.3.1.3 Gnome3 Ablakok menü                 | 30 |
| IV.4. Rendszer beállítások                   | 31 |
| IV.5. YaST                                   | 32 |
| IV.6. Thunderbird                            | 33 |
| V. Fogalmak                                  |    |
| V.1. Boot képernyő                           | 37 |
| V.2. Boot, bootolás                          | 37 |
| V.3. Live rendszer                           | 37 |
| V.4. root (felhasználó, mint Adminisztrátor) | 37 |

# I. Bevezetés

A Novell HUEDU programja a Nemzeti Fejlesztési Minisztériummal történt megállapodás alapján indult 2009ben, ami 2012-ben meghosszabbításra került. Célja a nyílt forráskódú technológiák minél szélesebb körben való elterjesztése a közoktatásban. Ennek a programnak a keretében készült el az iskolák oktatási és informatikai igényeit egyaránt kielégítő kiszolgáló és munkaállomás oldali, open source alkalmazásokra épülő alkalmazáscsomag, a HUEDU OpenLab. Jelen dokumentum célja bemutatni az OpenLab munkaállomás oldali telepítését, használatát, valamint a konfigurálását.

### I.1. A HUEDU Linux kliens céljai

- A telepítő készletnek el kell férnie 1 db CD-n, hogy könnyen lehessen telepíteni DVD meghajtóval nem rendelkező munkaállomásokra is.
- Telepítése kevés helyet foglaljon. Meglévő operációs (Windows) mellé is telepíthető.
- Kevesebb mint 10 perc alatt telepíthető.
- Csak a legszükségesebb szoftver komponenseket tartalmazza:
  - operációs rendszer: openSUSE 12.2 (32 bit)
  - operációs rendszer grafikus felülete: Gnome3
  - LibreOffice
  - iTALC oktatást segítő, laborfelügyeleti alkalmazás
  - Mozilla Firefox böngésző
  - Mozilla Thunderbird
  - fájlkezelő
- Novell Magyarország által supportált

# II. Minimális rendszerkövetelmények

### II.1. Hardver

A HUEDU OpenLab kliens oldal úgy lett tervezve, hogy sok különböző hardvert tudjon támogatni. A munkaállomás oldali operációs rendszer minden olyan hardvert támogat, amit a legfrissebb openSUSE változat is.

Processzor (CPU): 1 Intel Pentium4 vagy azzal egyenértékű AMD processzor

Memória (MB): 1024

Lemez terület: minimum 3 GB

### II.2. Kijelző

Az ajánlott kijelző felbontása 1024x768 képpont, a minimális felbontás pedig 800x600

### II.3. Videókártya

Az OpenLab kliensben alapértelmezetten megtalálhatóak az **ATI**, **NVIDIA** és **Intel** driverek. Bizonyos esetekben különböző típusú eszközök egyedi beállításokat és driver-t igényelhetnek még.

### II.4. Hálózat

100 Mbit/s sebesség

Wifi támogatást is tartalmaz az operációs rendszer (b43 driver) (különböző típusú eszközök egyedi beállításokat és driver-t igényelhetnek még)

## III. A Live rendszer és telepítése

A <u>http://huedu.hu/</u> oldalról letölthető kliens telepítő .iso fájlt írjuk ki CD-re, vagy USB pendrive-ra. Az .iso fájl pendrive-ra történő kiírása a Microsoft Windows operációs rendszert használók esetében, az ingyenesen letölthető: *ISO to USB* programot javasoljuk, ami az alábbi oldalról tölthető le: <u>http://www.isotousb.com/</u>

Indítsuk el a klienst a telepítő médiáról.

### III.1. A Live rendszer

#### III.1.1 Előnyei

Nem kell telepíteni! CD, DVD, USB -ről indítható és használható, "live" üzemmódban elérjük a belső lemezen lévő adatainkat is. Újraindítás után elveszíti a módosításainkat, beállításokat amiket a futó rendszeren végrehajtottunk, ezért mindig ugyanúgy fog elindulni. Ha megtetszik a rendszer akkor utólag a "live" rendszerből is **telepíthető**. Amennyibe a meghajtóban marad a HUEDU Linux Kliens boot media, de a gépre telepített másik operációs rendszert szeretnénk elindítani (pl. Windows XP) akkor azt megtehetjük a "Rendszerindítás a merevlemezről" segítségével.

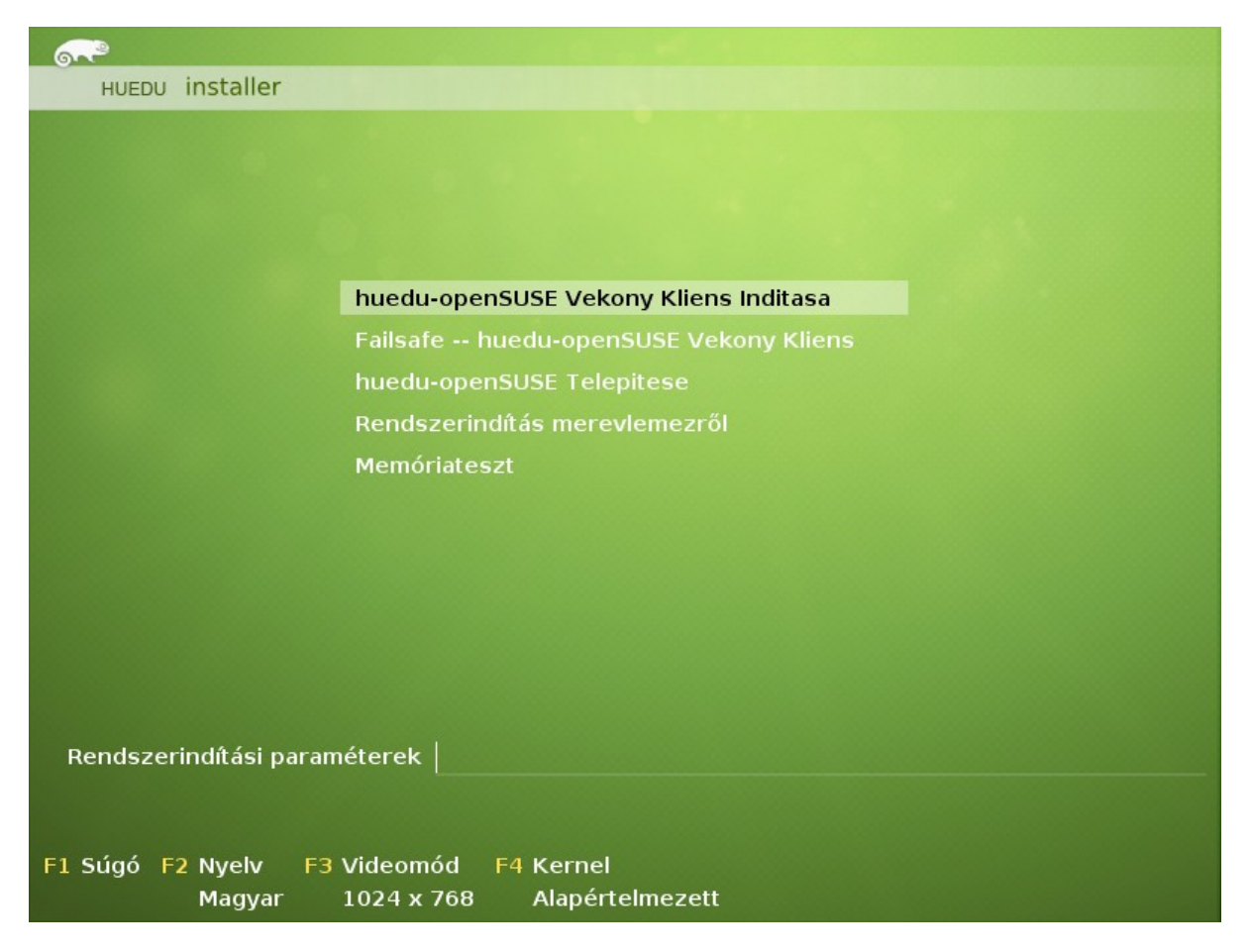

1. ábra: HUEDU Linux kliens indítási (boot) képernyője

#### III.1.2 Asztal

| Tevékenységek | ĕ | k 10.54 | Ø | 🗬 npsh |
|---------------|---|---------|---|--------|
| 1             | 2 | 3       | 4 | 5      |
|               |   |         |   |        |
|               |   |         |   |        |
|               |   |         |   |        |
|               |   |         |   |        |
|               |   |         |   |        |
|               |   |         |   |        |
|               |   |         |   |        |
|               |   |         |   |        |
|               |   |         |   |        |
|               |   |         |   |        |
|               |   |         |   |        |
|               |   |         |   |        |
|               |   |         |   |        |
|               |   |         |   |        |
|               |   |         |   |        |
|               |   |         |   |        |
|               |   |         |   |        |
|               |   |         |   |        |

#### 2. ábra: Asztal

- 1) Tevékenységekre kattintva a Gnome3 menüje lenyílik, ahonnan alkalmazásokat indíthatunk el.
- 2) "Tappanacs" ikon a hagyományos Windows-ból ismert lenyíló menüje
- 3) Dátum, idő, naptár megtekintése
- 4) Akadálymentesítés beállítások
- 5) Felhasználóhoz tartozó beállítások és számítógép kikapcsolás, újraindítás funkció is innen érhető el

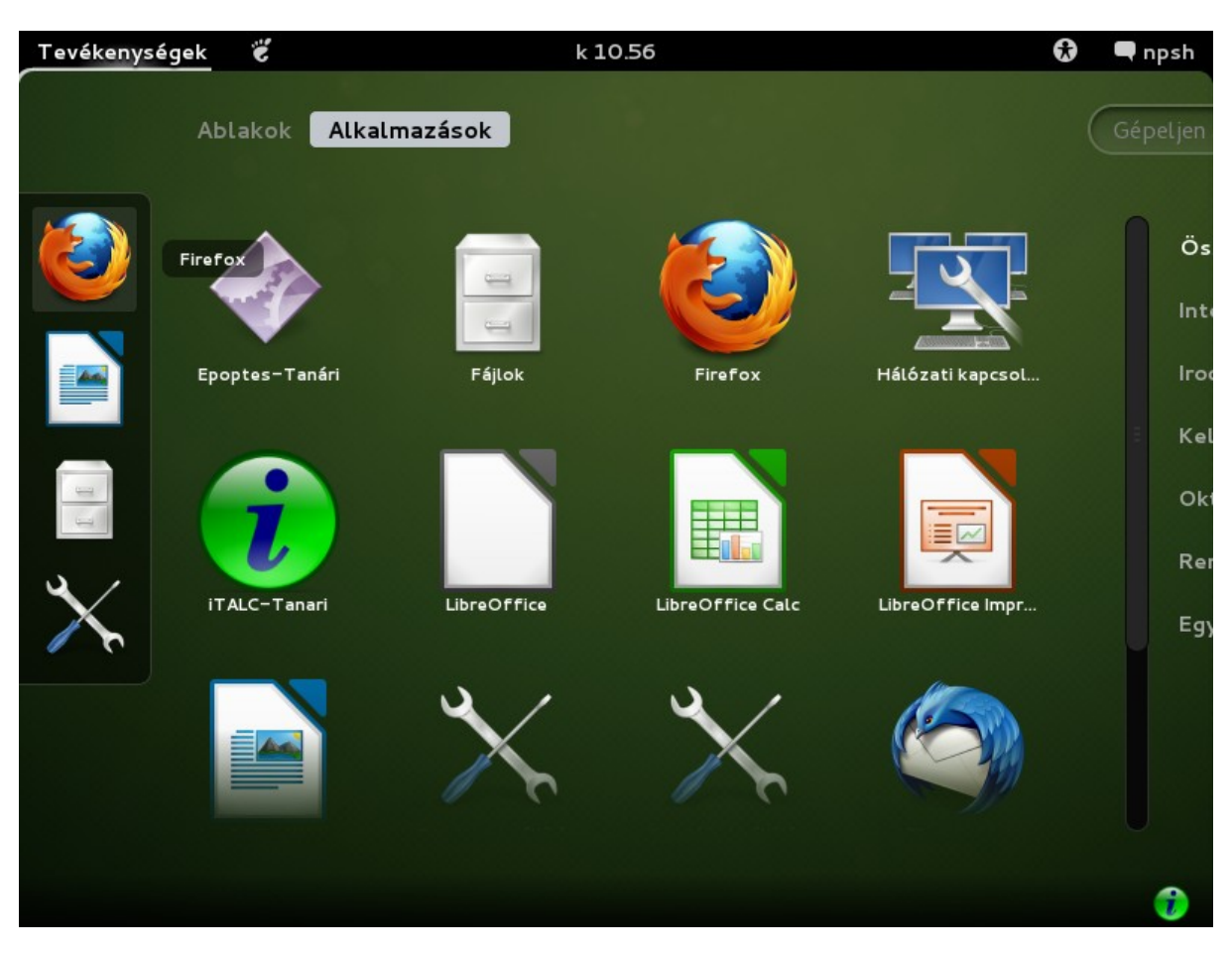

#### Kliens\_telepites\_felhasznaloiHUEDU OpenLAB Kliens – Felhasználói Dokumentáció

3. ábra: Menü

A Gnome3 menüből kiválasztva az indítandó programot, az Live rendszerből is elindítható. pl.: Firefox segítségével böngészhetünk az Interneten, vagy akár LibreOffice elindítva szöveget szerkeszthetünk.

A Live rendszer használata közben a beállítások csak az újraindításig élnek, Ez után törlődnek, ezért javasoljuk, hogy szövegszerkesztés esetén az elmentendő dokumentációt egy másik USB eszközre, belső háttértárolóra, vagy hálózati megosztásra mentsünk

A Live rendszer fel van készítve arra, hogy alapvető hálózati szolgáltatásokat érjünk el segítségével. Pl: hálózati mappa csatolása. Ezért tartalmazza az alapvető és legismertebb hálózati eszközök (vezetékes, vezeték nélküli) szükséges driver-ket.

#### III.1.3 Hálózati beállítások

A hálózati beállítások a telepített rendszerben újraindítás után is megmaradnak. A beállítások ugyanúgy zajlanak a telepített és a Live rendszerben is. Működés és használat közben nem teszünk különbséget közöttük.

|                                                     |                                                                                                    | <b>Vezetékes</b><br>Hálózati beállításo | •k |  |
|-----------------------------------------------------|----------------------------------------------------------------------------------------------------|-----------------------------------------|----|--|
|                                                     | Hálózat                                                                                                    | ×                                       |    |  |
| zetékes<br>ilózati proxy<br>Alháló<br>Alapértelmeze | Vezetákes<br>Kapcsolódva<br>Hardvercím 00.0C:29:C6:F4:F4<br>IP-cím 172.16.0.170<br>zati maszk 255.255.0.0<br>ett útvonal 172.16.0.254<br>DNS 172.16.0.1 172.16.0.3 | ON III<br>Beállítások                   |    |  |

4. ábra: Hálózati beállítások

Amennyiben az iskolai hálózat proxy mögött van, akkor a hálózat beállításainál nem csak az IP címet és egyéb hálózati adatokat, hanem a proxy kiszolgáló adatait is meg kell adni. A fenti képen a munkaállomás a DHCP szervertől kapta az IP címet automatikusan, de ha szeretnénk statikus IP címet is beállíthatunk, így minden indulásnál ugyanazt az IP címet kapja az adott munkaállomás.

#### III.1.3.1 IP cím beállítása

|                                                              | is                      | kola szerke | sztése           |      |        |  |  |  |
|--------------------------------------------------------------|-------------------------|-------------|------------------|------|--------|--|--|--|
| Kapcsolat neve:                                              | pcsolat neve: iskola    |             |                  |      |        |  |  |  |
| 📝 Automatikus d                                              | Automatikus csatlakozás |             |                  |      |        |  |  |  |
| Vezetékes 802.1x biztonság IPv4 beállításai IPv6 beállításai |                         |             |                  |      |        |  |  |  |
| Módszer: Kézi                                                |                         |             |                  |      |        |  |  |  |
| Címek                                                        |                         |             |                  |      |        |  |  |  |
| Cím                                                          | Hálóz                   | ati maszk   | ati maszk Átjáró |      | Add    |  |  |  |
| 192.168.1.10                                                 | 02 24                   |             | 192.168.1.       | 254  | Delete |  |  |  |
| DNS kiszolgál                                                | .ók:                    | 192.168.1.  | 1                |      |        |  |  |  |
| Keresési tarto                                               | mányok:                 | iskola.hu   |                  |      |        |  |  |  |
| DHCP kliensa                                                 | zonosító:               |             |                  |      |        |  |  |  |
| IPv4 címzés megkövetelése a kapcsolathoz a befejezéshez      |                         |             |                  |      |        |  |  |  |
|                                                              |                         |             |                  |      | Utak   |  |  |  |
| 🗭 Elérhető mind                                              | en felhasz              | nálónak     | Ca               | ncel | Mentés |  |  |  |

5. ábra: IP cím beállítása

Az "Add" gombra kattintva állíthatjuk be hálózati eszközünkhöz az IP *címet, Hálózati maszkok* és az Átjárót. DNS kiszolgáló ahhoz szükséges, hogy a munkaállomásokról **név alapú** azonosítással el tudjuk érni a hálózaton lévő erőforrásokat.

#### III.1.3.2 Proxy kiszolgáló beállítása

|                  |                  | Hálózat                |      |   |   |
|------------------|------------------|------------------------|------|---|---|
|                  |                  |                        |      |   |   |
| 🔎 Vezetékes      |                  | Ргоху                  |      |   |   |
| 😨 Hálózati proxy | Módszer          | Kézi                   |      |   | ~ |
|                  | HTTP-proxy       | http://proxy.iskola.hu | 8080 | - | + |
|                  | HTTPS-proxy      | http://proxy.iskola.hu | 8080 | - | + |
|                  | FTP-proxy        | http://proxy.iskola.hu | 8080 | - | + |
|                  | Socks kiszolgáló |                        | 0    | - | + |

6. ábra: Proxy beállítása

A proxy beállítása akkor lesz fontos számunkra, amikor az Internet és a belső hálózat közé telepítettünk (proxy szolgáltatást) hálózati szűrés feladatot ellátó alkalmazást.

### III.2. Telepítés a Live rendszerből

| Tevékenységek 👸 |              | k 16.44 | €                    | 모 🗬 nps |
|-----------------|--------------|---------|----------------------|---------|
| Ablakok         | Alkalmazások |         | Gépeljen a kereséshe | .z Q    |
| Live telepítő   |              |         |                      |         |
|                 |              |         |                      |         |
|                 |              |         |                      |         |
|                 |              |         |                      |         |

7. ábra: Live telepítő ikon a bal oldali gyors indító menüből

A gyorsindító menüből indítsuk el a Live telepítőt. Ez után a rendszernek meg kell adnunk a **root** jelszavát, ami alapértelmezésben: **linux** 

|          |         | Jels         | szó szüks | éges         |              |
|----------|---------|--------------|-----------|--------------|--------------|
| -        | A kért  | művele       | t továb   | bi hitelesí  | tést igényel |
|          | Adja me | g a root jel | lszavát a | folytatáshoz |              |
|          | Jelszó: | [            |           |              |              |
| + Részle | etek    |              |           |              |              |
|          |         |              |           | Cancel       | Folytatás    |
|          |         |              |           |              |              |

8. ábra: root jelszó megadása (linux)

A rendszer a telepítéshez minimum 1 GB memóriát javasol számunkra. Ezt a rendszerüzenetet figyelmen kívül hagyhatjuk, minimális memóriához 512 MB is elégséges.

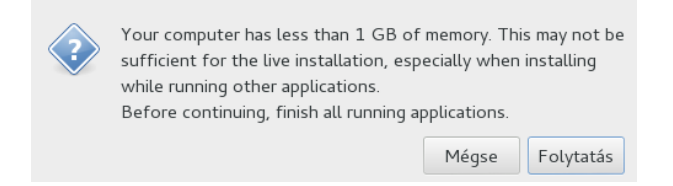

9. ábra: Az üzenet figyelmen kívül hagyható a Folytatás gombbal

#### Kliens\_telepites\_felhasznaloiHUEDU OpenLAB Kliens – Felhasználói Dokumentáció

| Tevékenységek 👸                                     | Y2base k 17.07 😯 🗜                                                                                                    | 🗬 npsh         |
|-----------------------------------------------------|----------------------------------------------------------------------------------------------------|----------------|
|                                                     | Üdvözöljük – YaST                                                                                                    | ×              |
| <b>Üdvözöljük</b><br>Válassza ki a telepítéshez has | sználni kívánt nyelvet és billentyűzetkiosztást. <u>tovább</u>                                                                                                    |                |
| Telepítés                                           | Nyelv:                                                                                                    |                |
| ▶ Üdvözöljük                                        | Hungarian - Magyar 🗸 🗸                                                                                                    |                |
| <ul> <li>Telepítési beállítások</li> </ul>          |                                                                                                    |                |
| <ul> <li>Telepítés végrehajtása</li> </ul>          | Billentyűzetkiosztás:                                                                                                    |                |
| Beállítás                                           | magyar V                                                                                                    |                |
| • Automatikus beállítás                             | Licencmegállapodás                                                                                                    |                |
|                                                     | LICENCMEGÁLLAPODÁS<br>openSUSE® 12.2<br>Ez az openSUSE 12.2 Licencmegállapodás nem hivatalos magyar fordítása. A<br>fordítást jogi értelemben nem határozza meg az openSUSE 12.2 terjesztési<br>feltételeit – e tekintetben csak az openSUSE 12.2 Licencmegállapodás angol<br>nyelvű verziója irányadó. Mindazonáltal reméljük, hogy ez a fordítás segít<br>az openSUSE 12.2 Licencmegállapodás jobb megértésében.<br>Ez a megállapodás szabályozza az openSUSE 12.2 letöltését, telepítését,<br>vagy használatát, függetlenül a szállítás módjától. Az openSUSE 12.2 egy<br>közös munka eredménye, amelyet az USA Copyright törvény véd a következő<br>feltételekkel. Az openSUSE projekt átadja közös munkájának eredményét a GNU | Licencfordítás |
| Súgó                                                | Megszakítás                                                                                                    | Követk         |

10. ábra: Licenc megállapodás (további leírást talál a Telepítési leírás bekezdésben)

|                                                                                                    |                                                                                                    |                                                                                   |                     | _   <b>D</b>   × |
|----------------------------------------------------------------------------------------------------|----------------------------------------------------------------------------------------------------|-----------------------------------------------------------------------------------|---------------------|------------------|
| Live telepítési beáll<br>Amennyiben a megjelenített l                                                                                                    | l <b>ítások</b><br>Deállítások megfelelőek, a telepítés megkezdéséhez                                                                                                    | nyomja meg a Telepítés go                                                         | mbot. <u>tovább</u> |                  |
| <ul> <li>Telepítés</li> <li>J Üdvözöljük</li> <li>Telepítési beállítások</li> <li>Telepítés végrehajtása</li> <li>Beállítás</li> <li>Automatikus beállítás</li> </ul> | Módosításhoz kattintson a megfelelő címsorra, vag<br>Particionálás<br>• /dev/sda1 cserekötet létrehozása (1.10 GB)<br>• /dev/sda2 gyökérkötet létrehozása (8.89 GB)<br>Rendszerindítás<br>• Rendszertöltő típusa: GRUB2<br>• Elérési útvonal: /dev/sda2 ("/")<br>Időzóna<br>• Európa / Magyarország - Hardveróra beállítás<br>Billentyűzetkiosztás<br>• magyar | gy használja a lenti "Változ<br>ext4 fájlrendszerrel<br>a: UTC 2013-01-15 - 10:30 | 5:28                |                  |
| 😥 Súgó 🛛 Ki                                                                                                    | adási megjegyzések                                                                                                    | Változtatás 🗸                                                                     | Vissza              | Telepítés        |

11. ábra: Telepítési beállítások

Ennél a lépésnél állíthatjuk be a telepítőnek a partíciók felosztását. Rendszerindítás típusát, ha Windows mellé telepítjük, akkor az alapértelmezett rendszer indítási paramétereket.

#### Kliens\_telepites\_felhasznaloiHUEDU OpenLAB Kliens – Felhasználói Dokumentáció

#### III.2.1 Particionálás (szakértőknek)

Egyedi particionálás is engedélyezett. Ha üres gépre telepítjük, akkor célszerű a telepítő által felajánlott particionálást használni, amennyiben létező operációs rendszer (Microsoft Windows) mellé telepítjük, akkor annak megfelelően particionáljunk.

Javasoljuk, hogy külön **swap, root** és **home** partíciót is hozzon létre a belső lemezeken.

Ha létező operációs rendszer mellé (Windows) telepíti, akkor ügyeljen a **megfelelő partíciók** létrehozására.

| Tevékenységek | ë |        |                   |          | Ø | 모 | 🗬 npsh |
|---------------|---|--------|-------------------|----------|---|---|--------|
|               |   | Szakér | tői particionálás | ; – YaST |   |   | ×      |
| c             |   |        |                   |          |   |   |        |

#### Szakértői particionálás

Ez a nézet minden elérhető háttértároló eszközt megjelenít. tovább

| Rendszernézet:                 | Elérhető tárolók a(z) tanulo–157744 gépen |              |   |         |                       |             |        |                      |
|--------------------------------|-------------------------------------------|--------------|---|---------|-----------------------|-------------|--------|----------------------|
| 🗆 💆 tanulo-157744              | Eszköz                                    | Méret        | F | Titk    | Típus                 | FR-típus    | Címke  | Csatolási pont       |
| - 🖃 💆 Merevlemezek             | /dev/sda                                  | 5.00 GB      |   |         | VMware,-VMware Vir    | tual S      |        |                      |
| sda                            | /dev/sda1                                 | 509.88 MB    | F |         | Linux swap            | Swap        |        | swap                 |
| sda1                           | /dev/sda2                                 | 4.50 GB      | F |         | Linux native          | Ext4        |        | 1                    |
| sda2                           |                                           |              |   |         |                       |             |        |                      |
| RAID                           |                                           |              |   |         |                       |             |        |                      |
| 🦉 Kötetkezelés                 |                                           |              |   |         |                       |             |        |                      |
| 🧾 Titkosított fájlok           |                                           |              |   |         |                       |             |        |                      |
| Eszköz-összerendelő            |                                           |              |   |         |                       |             |        |                      |
| 🛄 NFS                          |                                           |              |   |         |                       |             |        |                      |
| 🛄 Btrfs                        |                                           |              |   |         |                       |             |        |                      |
| 🛄 tmpfs                        |                                           |              |   |         |                       |             |        |                      |
| 🦾 🔮 Nem használt eszközök      |                                           |              |   |         |                       |             |        |                      |
| 🧕 Összefoglalás a telepítésről |                                           |              |   |         |                       |             |        |                      |
| 🖋 Beállítások                  |                                           |              |   |         |                       |             |        |                      |
|                                |                                           |              |   |         |                       |             |        |                      |
|                                |                                           |              |   |         |                       |             |        |                      |
|                                |                                           |              |   |         |                       |             |        |                      |
|                                | Eszközök                                  | újraolvasása | C | Isatolá | si pontok importálása |             |        | <u>B</u> eállítás… ✔ |
| Súgó                           |                                           |              |   |         |                       | Megszakítás | Vissza | Elfogadás            |

12. ábra: Particionálás

### III.3. Telepítés a Live indításból

Lehetőségünk van a telepítő folyamatot a bootolás után egyből indítani, így kihagyható a Live módban történő indítás. Ebben az esetben a telepítés gyorsabban elvégezhető.

#### III.3.1 Indítási (boot) képernyők

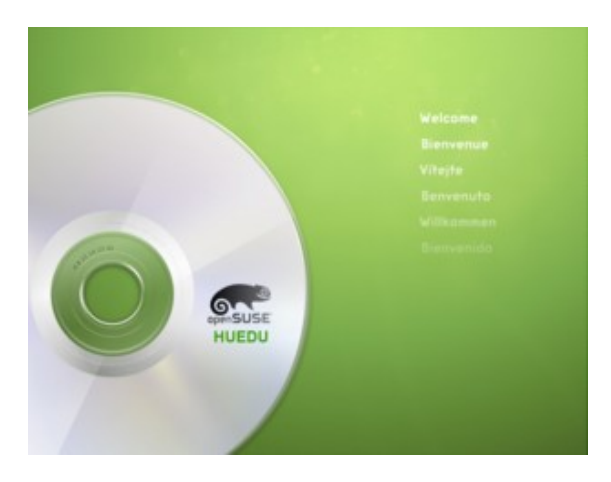

13. ábra: Boot képernyő

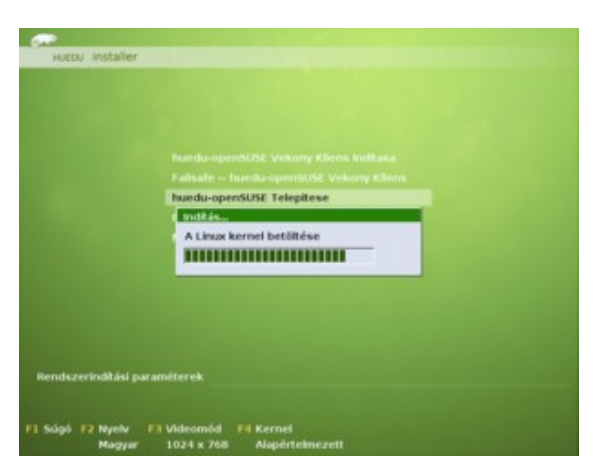

15. ábra: Telepítő betöltése

A telepítést választva ez után betöltődik a telepítő folyamat.

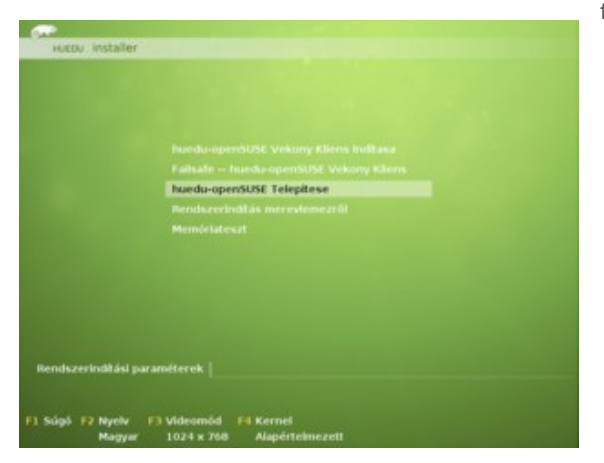

14. ábra: HUEDU Linux Telepítésének indítása

Az OpenLab kliens Live módban történő indításához válasszuk a **huedu-openSUSE Vekony Kliens Inditasa** opciót, a merevlemezre történő telepítéshez válassza a **huedu-openSUSE Telepitese** menüpontot, merevlemezről történő bootoláshoz pedig a **Boot from Hard Disk** opciót.

### III.3.2 Telepítési képernyők

|                                                    |                                                                                                    | _ <b>D</b> ×    |
|----------------------------------------------------|----------------------------------------------------------------------------------------------------|-----------------|
| <b>Üdvözöljük</b><br>Válassza ki a telepítéshez ha | asználni kívánt nyelvet és billentyűzetkiosztást. <u>tovább</u>                                                                                                    |                 |
| Telepítés                                          | Nyelv:                                                                                                    |                 |
| ► Üdvözöljük                                       | Hungarian - Magyar 🗸                                                                                                    |                 |
| <ul> <li>Telepítési beállítások</li> </ul>         |                                                                                                    |                 |
| <ul> <li>Telepítés végrehajtása</li> </ul>         | Billentyűzetkiosztás:                                                                                                    |                 |
| Beállítás                                          | magyar 🗸                                                                                                    |                 |
| <ul> <li>Automatikus beállítás</li> </ul>          |                                                                                                    |                 |
|                                                    | Licencmegállapodás                                                                                                    |                 |
|                                                    | <pre>openSUSE@ 12.2<br/>Ez az openSUSE 12.2 Licencmegállapodás nem hivatalos magyar fordítása. A<br/>fordítást jogi értelemben nem határozza meg az openSUSE 12.2 terjesztési<br/>feltételeit - e tekintetben csak az openSUSE 12.2 Licencmegállapodás angol<br/>nyelvű verziója irányadó. Mindazonáltal reméljük, hogy ez a fordítás segít<br/>az openSUSE 12.2 Licencmegállapodás jobb megértésében.<br/>Ez a megállapodás szabályozza az openSUSE 12.2 letöltését, telepítését,<br/>vagy használatát, függetlenül a szállítás módjától. Az openSUSE 12.2 egy<br/>közös munka eredménye, amelyet az USA Copyright törvény véd a következő<br/>feltételekkel. Az openSUSE projekt átadja közös munkájának eredményét a GNU<br/>General Public License 2-es verziója alapján. Az openSUSE 12.2<br/>letöltésével, telepítésével, vagy használatával elfogadja a jelen<br/>megállapodás feltételeit.</pre> |                 |
|                                                    |                                                                                                    | Licencfordításo |
| 😰 Súgó                                             | Megszakítás Vissza                                                                                                    | Következő       |

16. ábra: Licence megállapodás

Válasszuk ki a megfelelő nyelvet és billentyűzet kiosztást, majd kattintsunk a **Következő** gombra a folytatáshoz.

|                                                                                                    |                                                                                                    | _ <b>D</b> × |
|----------------------------------------------------------------------------------------------------|----------------------------------------------------------------------------------------------------|--------------|
| Live telepítési be<br>Amennyiben a megjeleníte                                                                            | t <b>állítások</b><br>ett beállítások megfelelőek, a telepítés megkezdéséhez nyomja meg a Telepítés gombot. <u>tovább</u>                                                                                                    |              |
| Telepítés<br>↓ Üdvözöljük<br>► Telepítési beállítások<br>• Telepítés végrehajtása<br>Beállítás<br>• Automatikus beállítás | Módosításhoz kattintson a megfelelő címsorra, vagy használja a lenti "Változtatás" menüt.          Particionálás         • /dev/sdal cserekötet létrehozása (1.10 GB)         • /dev/sda2 gyökérkötet létrehozása (8.89 GB) ext4 fájlrendszerrel         Rendszertöltő típusa: GRUB2         • Elérési útvonai: /dev/sda2 ("/")         Időzóna         • Európa / Magyarország - Hardveróra beállítása: UTC 2013-01-15 - 10:36:28         Billentyűzetkiosztás         • magyar |              |
| 😨 Súgó                                                                                                    | Változtatás V<br>Kiadási megjegyzések 💽 Megszakítás Vissza                                                                                                    | Telepítés    |

17. ábra: Egyéni telepítési beállítások

A partícionálási sémát a **Particionálás** menüpont alatt tudjuk megváltoztatni. Amennyiben meglévő Windows mellé szeretnénk telepíteni az operációs rendszert, abban az esetben a lemezen rendelkezésre kell állnia legalább 3GB particionálatlan területnek. Ekkor az operációs rendszer automatikusan a meglévő Microsoft Windows mellé kerül telepítésre. A konfiguráció elfogadásához kattintsunk a **Telepítés** gombra.

Meglévő Windows mellé történő telepítés esetében mindig ügyeljünk arra, hogy legyen elegendő particionálatlan terület, különben a Windows által használt partíció törlésre kerülhet. Mindig ellenőrizzük a particionálási séma helyességét.

#### Kliens\_telepites\_felhasznaloiHUEDU OpenLAB Kliens – Felhasználói Dokumentáció

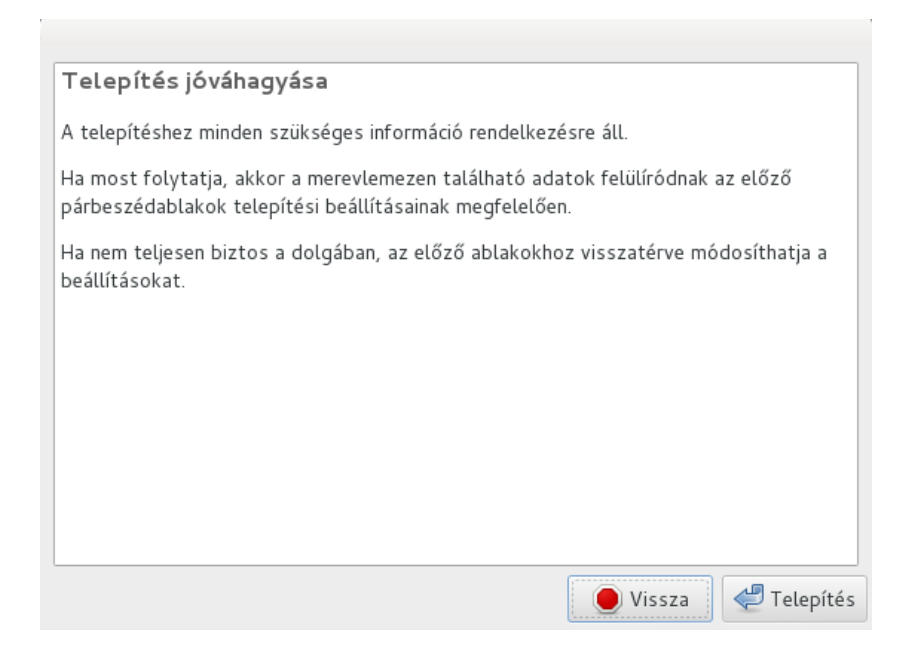

18. ábra: Telepítés jóváhagyása és megkezdése

Ha mindent helyesen adtunk meg, akkor a jóváhagyó képernyőn kattintsunk ismét a **Telepítés** gombra.

| Telepítés végrehajt<br>A csorsepik telepítése caják                                                              | line                                                                                                    | Telapítás végrehajt<br>A csoragoi telepítés rajú                                                                               | tása<br>taxibb                                                                                                    |
|----------------------------------------------------------------------------------------------------|----------------------------------------------------------------------------------------------------|----------------------------------------------------------------------------------------------------|----------------------------------------------------------------------------------------------------|
| Telapitde<br>Jühreisik<br>Jühreisik<br>- Telapitde sägnikeitike<br>Beiklick<br>Beiklick<br>- Antonstike beititte | Higheritati tekenolati tekenolati | Taciophilis<br>J Ostavalja<br>J Tanghilis infilitioni<br>• Tanghilis infigundajilan<br>Basili Jirla<br>• Antonastiva basilitis | Namoda Sama Mananaka<br>Manda Satar Mananaka<br>Sanada Satar Mananaka<br>Sanada Janua Manda<br>Sanada Janua Mananaka<br>Manda Janua Mananaka<br>Manda Janua Mananaka<br>Manda Janua Mananaka<br>Manda Janua Mananaka<br>Manda Janua Mananaka<br>Manda Janua Mananaka<br>Manda Janua Mananaka<br>Manda Janua Mananaka<br>Mananaka<br>Mananaka |
|                                                                                                    | A mut Harmshare ministina<br>Los penetrato ministina                                                                                                    | _                                                                                                    | A nut lignesture eduction<br>Les interdity minimiza                                                                                                    |
| il tat                                                                                                    | Preparties Control of                                                                                                    | Anether B Mat                                                                                                    | Preparation Second Second                                                                                                    |

19. ábra: Telepítés I.

20. ábra: Telepítés II.

A telepítés első szakaszában létrejönnek a megadott partíciók.

A második szakaszban telepítésre/másolásra kerül az operációs rendszer a merevlemezre. A telepítést választva ez után betöltődik a telepítő folyamat.

| <b>Telepítés végrehajtá</b><br>A csomagok telepítése zajlik. <u>t</u>                                                                                | ása<br>rovább                                                                                                    |
|----------------------------------------------------------------------------------------------------|----------------------------------------------------------------------------------------------------|
| Telepítés                                                                                                    | Végrehajtott műveletek:                                                                                                    |
| <ul> <li>J Ūdvözöljük</li> <li>J Telepítési beállítások</li> <li>Felepítés végrehajtása</li> <li>Beállítás</li> <li>Automatikus beállítás</li> </ul> | swap csatolási pont hozzáadása a(z) /etc/fstab fájlhoz<br>/dev/sda2 kötet csatolása a(z) / csatolási pontra<br>/ csatolási pont hozzáadása a(z) /etc/fstab fájlhoz<br>Fájlrendszerek kiértékelése a másoláshoz<br>A to<br>Fájl<br>Fájl |
|                                                                                                    | <ul> <li>* Telepített rendszer ellenőrzése</li> <li>* Naplófájlok másolása a telepített rendszerre</li> <li>* Csatolt eszközök leválasztása</li> <li>Kész</li> <li>Csatolt eszközök leválasztása</li> <li>Első indítás előkészítése:</li> </ul>                                                                                                    |
| 😨 Súgó                                                                                                    | Megszakítás Vissza Következő                                                                                                    |

\_ 🗆 X

21. ábra: Telepítés befejezés, újraindítása

A telepítés befejeztével kattintsunk az Újraindítás most gombra.

### III.4. Első indítás

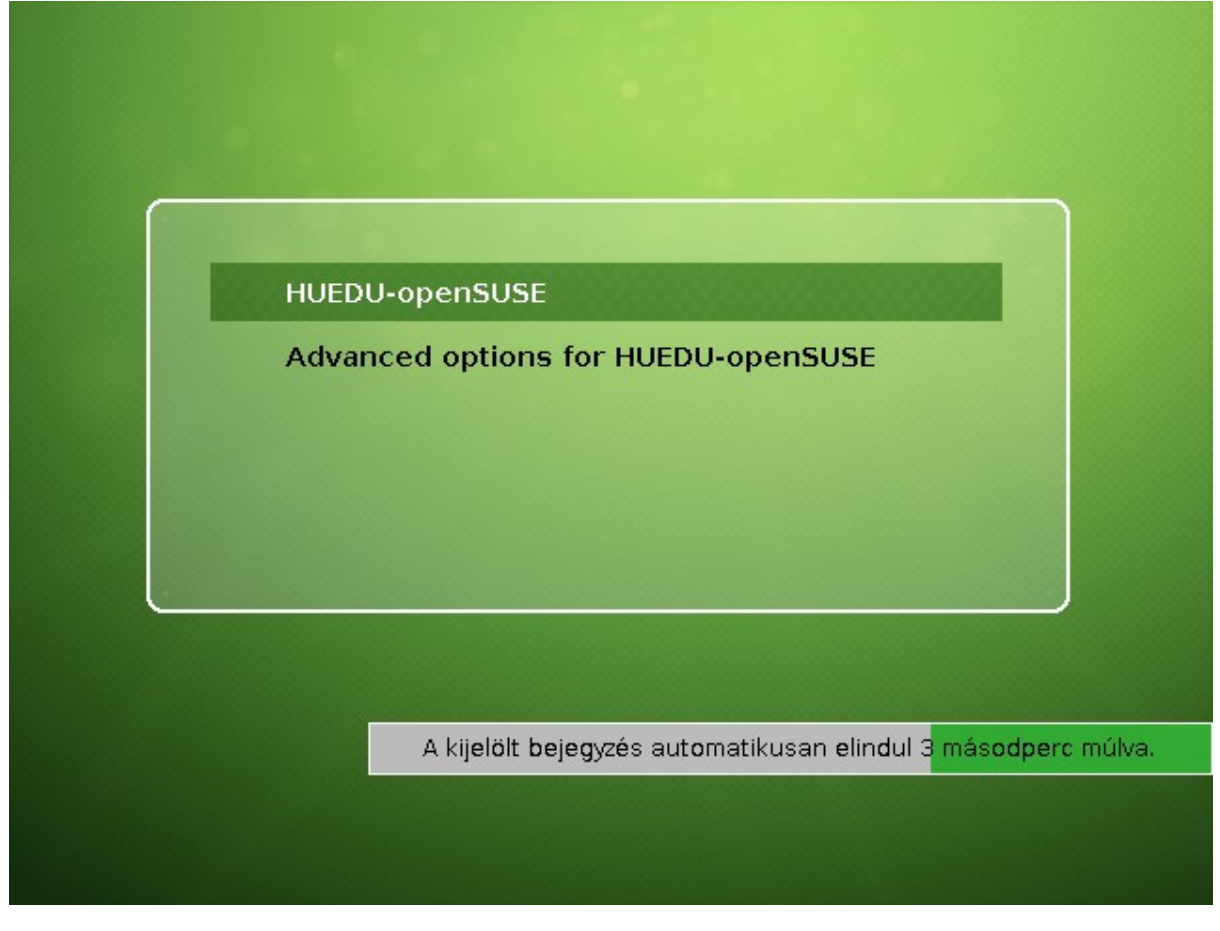

22. ábra: Első indítás (boot képernyő)

Az "Advanced options…" menüt kiválasztva (billentyűzet le-, fel gomb segítségével), amennyiben Windows mellé telepítettünk, akkor a Windows indítását ez alatt fogjuk megtalálni.

### III.4.1 Automatikus beállítás

| Automatikus beállítás            |      |   |  |
|----------------------------------|------|---|--|
|                                  |      |   |  |
|                                  |      |   |  |
|                                  |      |   |  |
|                                  |      |   |  |
|                                  |      |   |  |
|                                  |      |   |  |
| Beállítások előkészítése         |      |   |  |
|                                  |      | Ø |  |
| Automatikus beállítások létrehoz | :ása | • |  |
|                                  |      |   |  |
|                                  |      |   |  |
|                                  |      |   |  |
|                                  |      |   |  |
|                                  |      |   |  |
|                                  |      |   |  |
|                                  |      |   |  |
|                                  |      |   |  |

23. ábra: Automatikus beállítás

A rendszer első indításakor automatikusan konfigurálódik anélkül, hogy nekünk be kellene avatkoznunk a folyamatba. Alapértelmezett beállítások között a magyar nyelvi eszközöket és az előre beállított hálózati és egyéb beállítások végrehajtódnak.

# IV. Rendszer

### IV.1. HUEDU openSUSE Linux Kliens

Az alap operációs rendszer **openSUSE 12.2** ingyenes, Opensource vagyis nyílt, "szabad" rendszeren alapszik. A telepítő 32 bites környezetre telepíthető, ezért maximálisan 3,5 GB memóriát képes kezelni.

A rendszer tartalmazza az ingyenes **LibreOffice** és annak kiegészítő összetevőit is: LibreOffice **Writer** (=Microsoft Word), LibreOffice **Calc** (=Microsoft Excel), LibreOffice **Impress** (=Microsoft Powerpoint).

Az alap beépített Internet böngészője a Mozilla **Firefox,** levelezéshez a Mozilla **Thunderbird**-t használhatjuk.

Grafikus felülete, a legmodernebb: 2013 évi legújabb Gnome3 felületet használja, ami számos rugalmas lehetőséget biztosít az oktatás megkönnyítéséhez is.

### IV.2. Bejelentkezés

| a 1053<br>a penSUSE<br>Bejelentkazás | 0 0 | Jelszó:       |
|--------------------------------------|-----|---------------|
| npsh                                 |     |               |
| tanulo                               |     | • Munkamenet  |
| tanulo-157744                        |     |               |
| tanar                                |     | Márca         |
| Nincs a listán?                      | b   | Bejelentkezes |

24. ábra: Bejelentkezés (felhasználók)

25. ábra: Felhasználói jelszó

#### IV.2.1 Hozzáférési adatok

|    | felhasználók                                           | jelszavak                 |
|----|--------------------------------------------------------|---------------------------|
| 1. | root                                                   | linux                     |
| 2. | tanulo-< <randomgenerált szám="">&gt;</randomgenerált> | pass1234                  |
|    |                                                        | 1. táblázat: Hozzáférések |

Javasoljuk, hogy a telepítés után **változtassa meg** a jelszavakat egy kellően bonyolult jelszóra. Különösen ügyelve a root jelszó bonyolultságára. Lehetőség szerint egyedi jelszavakat válasszunk.

### IV.3. Gnome3 grafikus felület

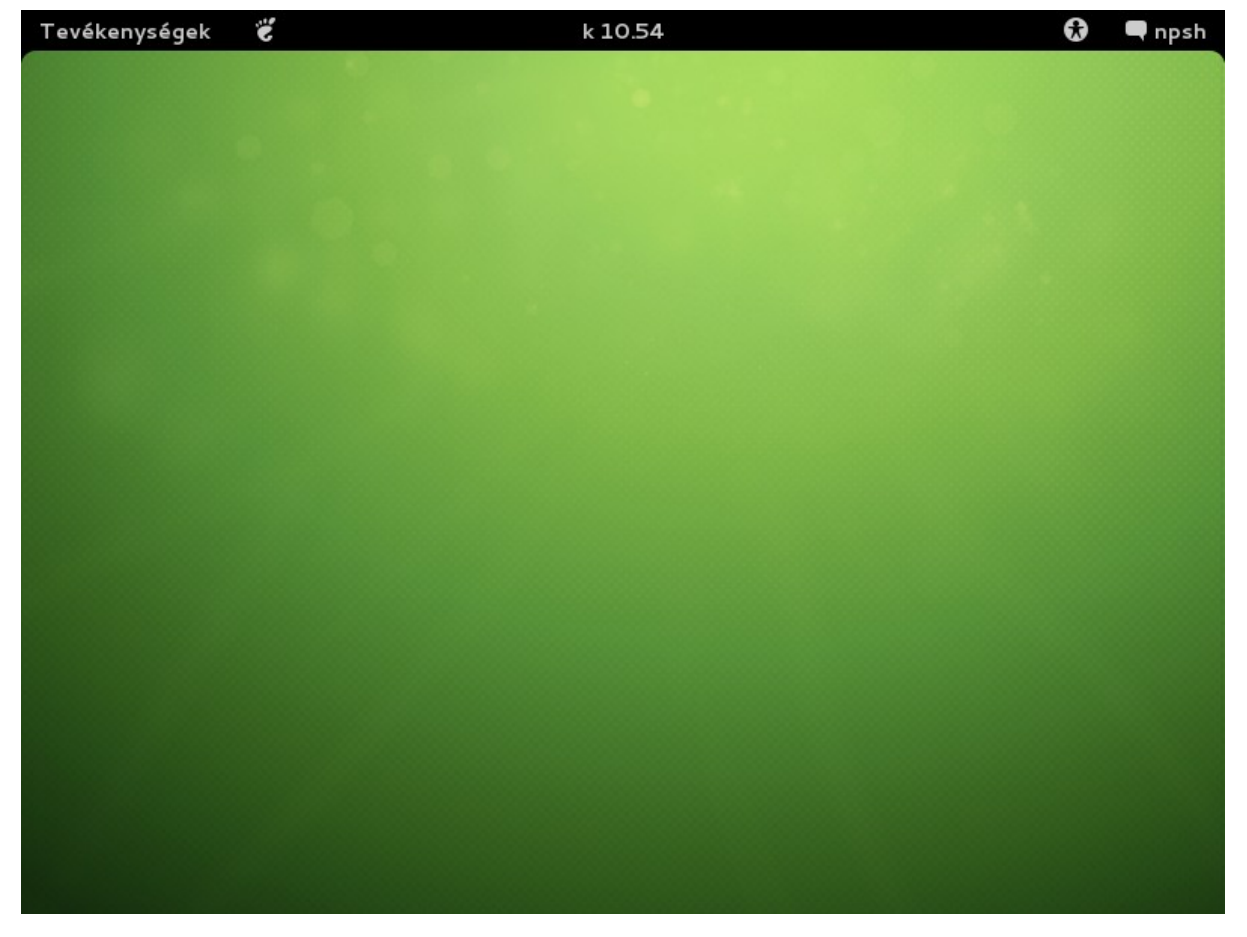

26. ábra: Gnome3 asztal megjelenítés

HUEDU OpenLAB Kliens – Felhasználói Dokumentáció

| Tevékenységek | Ë | k 10.55 |                     | 🕄 🖵 ngsh |
|---------------|---|---------|---------------------|----------|
|               |   |         | npsh                | el v     |
|               |   |         | Értesítések         |          |
|               |   |         | Online fiókok       |          |
|               |   |         | Rendszerbeállítások |          |
|               |   |         | Képernyő zárolása   |          |
|               |   |         | Kijelentkezés       |          |
|               |   |         | Kikapcsolás         |          |
|               |   |         |                     |          |
|               |   |         |                     |          |
|               |   |         |                     |          |

27. ábra: Felhasználói beállítások

Az alábbi képernyőn a felhasználóhoz tartozó olyan beállítások láthatóak, amik csak ebben a környezetben fognak élni (másik felhasználói bejelentkezésnél nem). Számítógép zártolása, felhasználói kijelentkezés, és a hibernálás, újraindítás, kikapcsolás is innen érhető el.

#### Kliens\_telepites\_felhasznaloiHUEDU OpenLAB Kliens – Felhasználói Dokumentáció

| Tevékenységek 👸 | k 10.55 |                                | 😥 🗬 npsh  |
|-----------------|---------|--------------------------------|-----------|
|                 |         |                                |           |
|                 |         | Nagy kontraszt                 | ••••••••• |
|                 |         | Nagyítás                       |           |
|                 |         | Nagy szöveg                    | ••• •     |
|                 |         | Képernyő-billentyűzet          | •••••••   |
|                 |         | Vizuális figyelmeztetések      |           |
|                 |         | Ragadós billentyűk             |           |
|                 |         | Lassú billentyűk               |           |
|                 |         | Billentyűszűrés                |           |
|                 |         | Egérbillentyűk                 |           |
|                 |         |                                |           |
|                 |         | Akadálymentesítési beállításol | ĸ         |
|                 |         |                                |           |
|                 |         |                                |           |
|                 |         |                                |           |
|                 |         |                                |           |
|                 |         |                                |           |

28. ábra: Grafikus megjelenítés beállításai

Ezen a felületen olyan kisegítő, akadálymentesítő beállításokat tudunk konfigurálni. A használatot megkönnyítő lehetőséget tudunk testre szabni, és a saját igények szerint használni a HUEDU Linux asztali környezetre szánt verzióját.

#### HUEDU OpenLAB Kliens – Felhasználói Dokumentáció

| Tevékenységek | ĕ |     |       |      |       |      |       |    | k 10.55                                  | • | 🗬 npsh |
|---------------|---|-----|-------|------|-------|------|-------|----|------------------------------------------|---|--------|
|               | ~ |     |       |      |       |      |       |    |                                          |   |        |
|               |   | ked | ld, 2 | 201  | 3. ja | nuá  | ár 1! | 5. | Ма                                       |   |        |
|               |   |     |       |      |       |      |       | ►  | Egész nap Semmisincs ütemezve            |   |        |
|               |   |     |       |      |       |      |       |    | Holnap<br>Enész nan Semmi sincs ütemezve |   |        |
|               |   |     |       |      |       |      |       |    | Egest hap belining interactive           |   |        |
|               |   |     |       |      |       | 11   |       |    |                                          |   |        |
|               |   |     | 15    | 16   |       |      |       |    |                                          |   |        |
|               |   | 21  |       |      |       |      |       |    |                                          |   |        |
|               |   |     | 29    |      | 31    |      |       |    |                                          |   |        |
|               |   | Dát | um-   | és i | dőb   | eáll | ításo | ok | Naptár megnyitása                        |   |        |
|               |   |     |       |      |       |      |       |    |                                          |   |        |
|               |   |     |       |      |       |      |       |    |                                          |   |        |
|               |   |     |       |      |       |      |       |    |                                          |   |        |
|               |   |     |       |      |       |      |       |    |                                          |   |        |
|               |   |     |       |      |       |      |       |    |                                          |   |        |
|               |   |     |       |      |       |      |       |    |                                          |   |        |
|               |   |     |       |      |       |      |       |    |                                          |   |        |
|               |   |     |       |      |       |      |       |    |                                          |   |        |

29. ábra: Dátum, idő, Naptár nézet

Naptár kezelés, ahol rögzíthetünk találkozókat, emlékeztetőket, vagy teendő listát is készíthetünk.

### IV.3.1 Gnome3 menük

### IV.3.1.1 Hagyományos menü

| Tevékenységek | N.                    |          | k 10.56 | • | 🗬 npsh |
|---------------|-----------------------|----------|---------|---|--------|
|               |                       |          |         |   |        |
|               | Internet              | ▼        |         |   |        |
|               | Firefox               | ٧        |         |   |        |
|               | Thunderbird           | 3        |         |   |        |
|               | Iroda                 | Ŧ        |         |   |        |
|               | LibreOffice           |          |         |   |        |
|               | LibreOffice Calc      |          |         |   |        |
|               | LibreOffice Impress   |          |         |   |        |
|               | LibreOffice Writer    | <b>1</b> |         |   |        |
|               | Kellékek              | ▼        |         |   |        |
|               | Fájlok                |          |         |   |        |
|               | Speciális beállítások | *        |         |   |        |
|               | Oktatás               | ۲        |         |   |        |
|               | Rendszereszközök      | ۲        |         |   |        |
|               | Egyéb                 | •        |         |   |        |

30. ábra: Hagyományos menü

A hagyományos megoldás, a Microsoft Windows rendszerekből ismert: menü megjelenítést kölcsönöz a HUEDU Linux kliens számára. A lenyíló menüből kiválasztva tudjuk elindítani az alkalmazást.

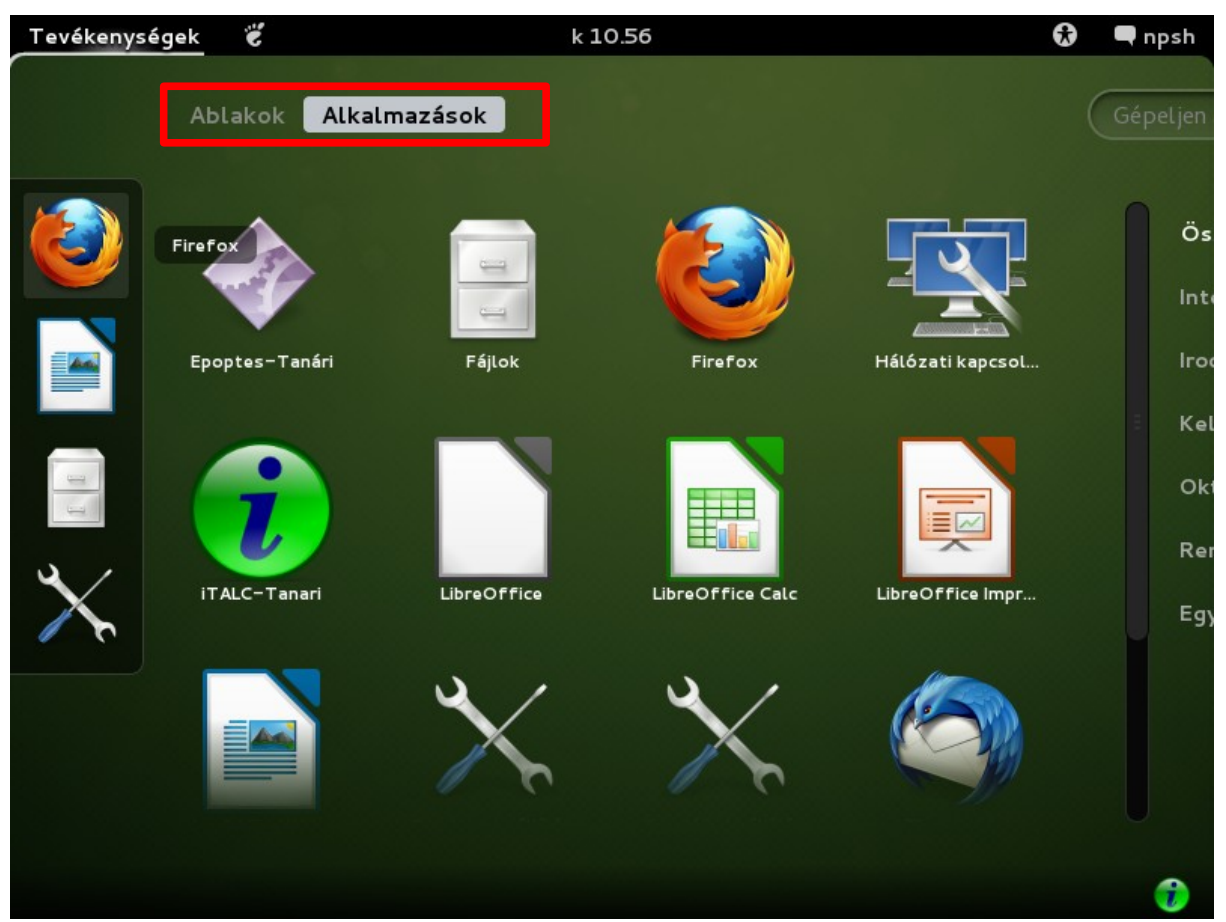

#### IV.3.1.2 Gnome3 Alkalmazások menü

31. ábra: Alkalmazások Gnome3 menü

A kiválasztott ikonra kattintva (**1x** kattintás) indítható el az alkalmazás. A Firefox ikonra kattintva elindítható a böngésző, vagy a LibreOffice ikon kattintásával a kedvenc Office alkalmazásunk indul el.

A képen a baloldalon látható ikonon a Gnome3 gyorsindító menüje, ahol a leggyakrabban használt programjaink indító ikonja foglalják el a helyüket. A gyors indító menü szerkeszthető, illetve a Gnome3 automatikusan feltölti számunkra.

#### IV.3.1.3 Gnome3 Ablakok menü

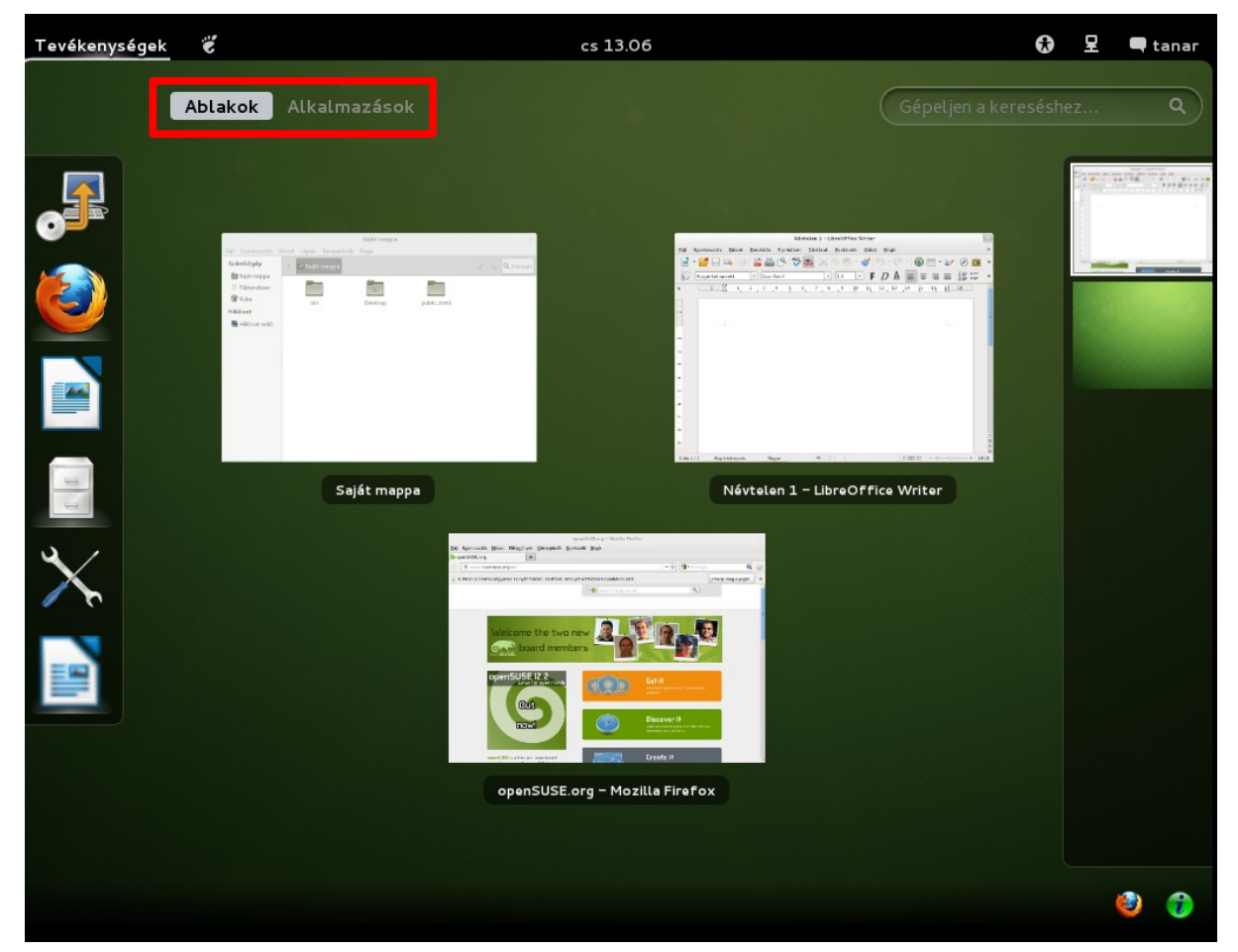

32. ábra: Ablakok Gnome3 menü

Az elindított *futó* alkalmazásainkat nem a "jól ismert *start menüből"* tehetjük ismét aktívvá, hanem **tevékenységek** és **ablakok** menüre kattintva láthatjuk, csoportosítva futó programjainkat. Amennyiben futó programokat másik asztalon indítottuk el, azokat jobb oldali sávban, az asztalokat egymás alatt tekinthetjük meg. Minden egyes asztalon akár több alkalmazást is elindíthatunk.

### IV.4. Rendszer beállítások

A HUEDU OpenLAB Kliens-ben számos beállítással szabhatjuk testre a rendszerünket.

- Háttér: lecserélhetjük a meglévő openSUSE hátteret egy általunk jobban kedvelt másikra
- Kijelző beállítás: a monitor felbontását tudjuk átállítani
- Hálózati beállítások: Statikus vagy DHCP kiszolgálótól vett IP címet tudunk beállítani és konfigurálni
- Nyomtatók: amennyiben az iskolában (publikus) elérhető nyomtató áll rendelkezésre akkor közvetlenül rendelhetjük a kliens géphez a nyomtatót, vagy a huedu szerver segítségével kiosztott nyomtatót vehetjük fel az ikonra kattintva
- egér, billentyűzet és nyelv beállítása (a rendszer csak a magyar és angol nyelvet tartalmazza)
- számos egyéni beállítást tartalmaz még a rendszerbeállítások menü: dátum és idő, iskola tábla gép, hang(kártya) beállása, energia gazdálkodás
- Felhasználói fiókok: új helyi felhasználókat vehetünk fel. Amennyiben nem használja a huedu szerver közös címtárát (LDAP) abban az esetben hasznos lehet.
- YaST indításához root jogosultság szükséges. <u>A rendszerszintű adminisztrációs beállításokhoz.</u>

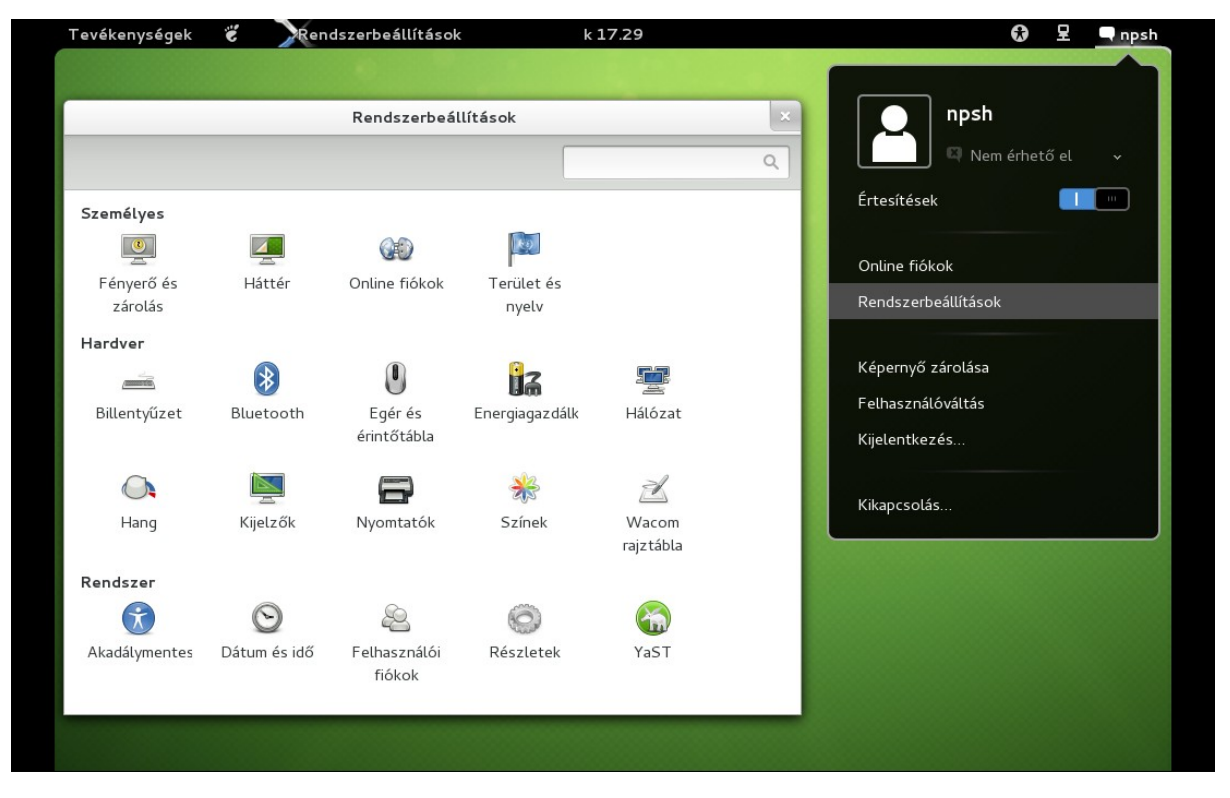

33. ábra: Rendszerbeállítások

### IV.5. YaST

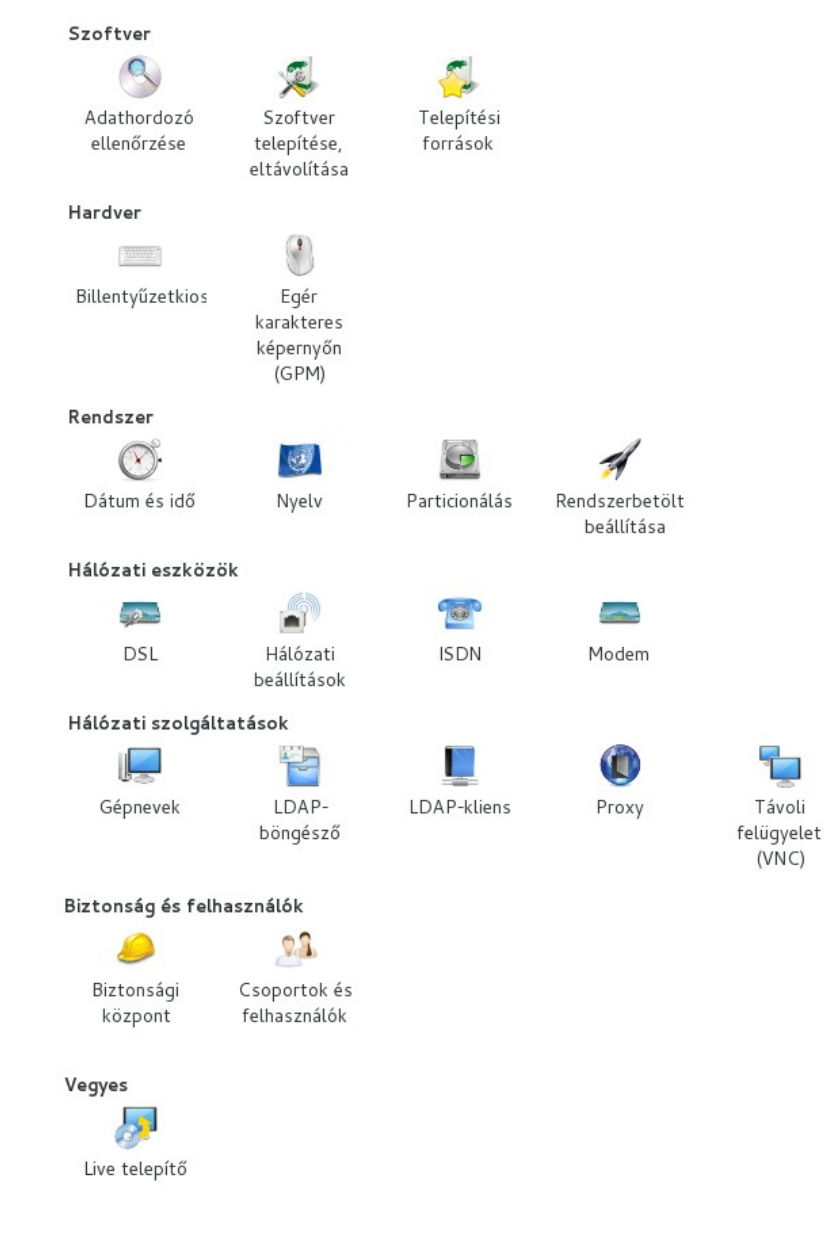

34. ábra: YaST

A szoftverek telepítését és a hardver eszközök konfigurálását a YaST nevű beállítómodul segítségével tudjuk megtenni. **Adminisztrátori,** azaz **root** jogosultság szükséges a YaST rendszer beállító futtatásához. A rendszerben számos módosítást végezhet el, mint pl.: LDAP-, új szoftver telepítése, (rendszer) proxy beállítások is.

### IV.6. Thunderbird

Thunderbird **menüsor** megjelenítése. **Alapértelmezett** beállításként **rejtve** van a *menüsor*. A beállítást utólag bármikor módosíthatjuk, *megjeleníthetjük* vagy *elrejtve* hagyhatjuk.

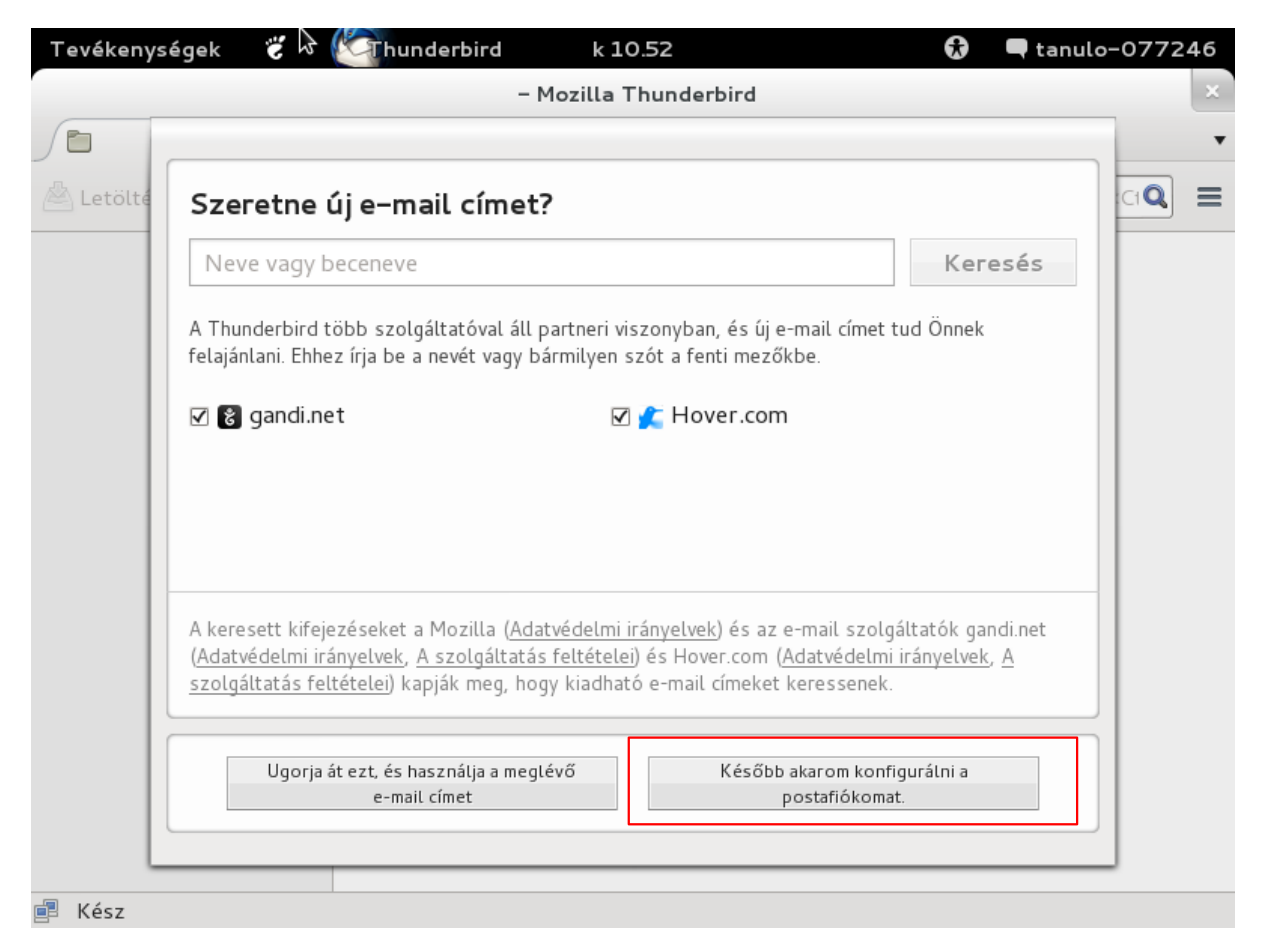

35. ábra: Thunderbird első indítása (menü bár nélkül)

Első indítás alkalmával beállíthatjuk a Thunderbird fiókot. Beállítástól függően a megadott adatokkal fog kapcsolódni a HUEDU- szerver levelező szolgáltatásához. Tetszés szerint, külső szolgáltatás beállítása is lehet-séges.

#### Kliens\_telepites\_felhasznaloiHUEDU OpenLAB Kliens – Felhasználói Dokumentáció

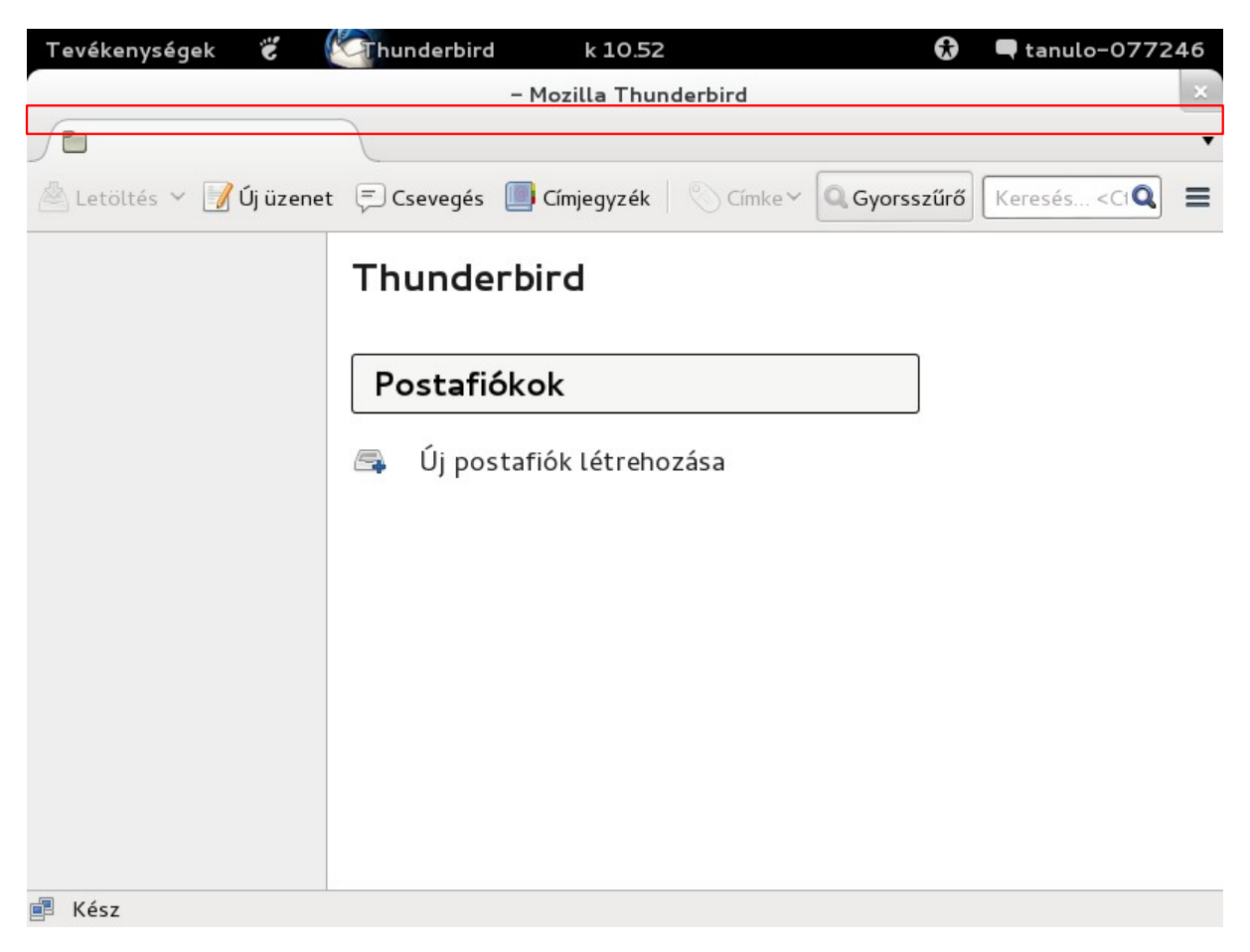

#### 36. ábra: Thunderbird (menü nélkül)

A Menüsor helye kijelölve látható a 36. ábrán.

### Chunderbird • 🗬 tanulo-077246 Tevékenységek k 10.53 č - Mozilla Thunderbird 0 🗹 Levelező eszköztár 🖄 Letöltés 🗸 📝 Új üzenet 🛛 🗧 Csevec 🗆 Menüsor 🔍 Gyorsszűrő Címke 🗸 Keresés... <CIQ Ξ <u>T</u>estreszabás... Thungerong Postafiókok Új postafiók létrehozása 6 💼 Kész

#### HUEDU OpenLAB Kliens – Felhasználói Dokumentáció

#### 37. ábra: Thunderbird menüsor aktiválása

Egér jobb gombjával kattintva a hiányzó menüsor helyére, a "Menüsor" kijelölve megjeleníthetjük azt.

### • 🗬 tanulo-077246 Tevékenységek Thunderbird k 10.53 č - Mozilla Thunderbird <u>F</u>ájl Szerkesztés <u>N</u>ézet <u>U</u>grás <u>Ü</u>zenet <u>E</u>szközök qó Tartalom F1 Hibakeresési információ 🖄 Letöltés 👻 📝 Új üzenet 루 Csevegés 🔲 Címje eresés... <C1 🔍 Ξ Új<u>d</u>onságok <u>V</u>erzióinformáció Thunderbird Újraindítás letiltott kiegészítőkkel... A Thunderbird névjegye Postafiókok Új postafiók létrehozása 🖪 Kész

#### Kliens\_telepites\_felhasznaloiHUEDU OpenLAB Kliens - Felhasználói Dokumentáció

38. ábra: Thunderbird Menüsor

# V. Fogalmak

### V.1. Boot képernyő

Azt a kezdő képernyőt nevezzük boot (induló) képernyőnek, amikor még nem áll rendelkezésünkre az operációs rendszer és annak szolgáltatásai, csupán annak egy kezdeti indítási képernyője, ahol indítandó operációs rendszer(ek) közül választhatunk. Nyelv, videó mód, és egyéb paramétereket állíthatunk be az operációs rendszer számára.

### V.2. Boot, bootolás

Bootolásnak nevezzük azt a *folyamatot*, amikor a munkaállomásunkon a Linux operációs rendszer **elindul**, **betöltődik**.

#### V.3. Live rendszer

Olyan operációs rendszer, ahol a rendszer nincsen még (vagy nem is lesz) telepítve. A rendszer elindulhat (bootolhat) CD, DVD és USB eszközökről is. Jellemzi, hogy a rendszerben munka közben *elmentett fájlok*, vagy beállítások **nem** kerülnek **elmentésre**, úgynevezett átmeneti *RAM*-ban tárolja, amit kikapcsolás esetén törlődnek. Viszont ha van belső lemez a számítógépben, az ott történt módosítások megmaradnak, mivel az írható/olvasható eszköz, ellentétben a bootolható *LIVE CD/DVD* és *USB* eszközzel ahonnan az LIVE operációs rendszer fut. <u>Megjegyzés</u>: Létezik, olyan live rendszer, ami megőrzi a beállításokat újraindítás és kikapcsoláskor is.

### V.4. root (felhasználó, mint Adminisztrátor)

A Windows világból ismert Adminisztrátorral majdnem egyelő, de annyival többet jelent a Linuxban a root felhasználó birtokolja a rendszert (Ő nevében települ) és a szolgáltatások egy része is root felhasználó nevében fut.

# Ábrajegyzék

| 1. ábra: HUEDU Linux kliens indítási (boot) képernyője                                | 6  |
|---------------------------------------------------------------------------------------|----|
| 2. ábra: Asztal                                                                       | 7  |
| 3. ábra: Menü                                                                         | 8  |
| 4. ábra: Hálózati beállítások                                                         | 9  |
| 5. ábra: IP cím beállítása                                                            | 10 |
| 6. ábra: Proxy beállítása                                                             | 10 |
| 7. ábra: Live telepítő ikon a bal oldali gyors indító menüből                         | 11 |
| 8. ábra: root jelszó megadása (linux)                                                 | 11 |
| 9. ábra: Az üzenet figyelmen kívül hagyható a Folytatás gombbal                       | 11 |
| 10. ábra: Licenc megállapodás (további leírást talál a Telepítési leírás bekezdésben) | 12 |
| 11. ábra: Telepítési beállítások                                                      | 13 |
| 12. ábra: Particionálás                                                               | 14 |
| 13. ábra: Boot képernyő                                                               | 15 |
| 14. ábra: HUEDU Linux Telepítésének indítása                                          | 15 |
| 15. ábra: Telepítő betöltése                                                          | 15 |
| 16. ábra: Licence megállapodás                                                        | 16 |
| 17. ábra: Egyéni telepítési beállítások                                               | 17 |
| 18. ábra: Telepítés jóváhagyása és megkezdése                                         | 18 |
| 19. ábra: Telepítés I                                                                 |    |
| 20. ábra: Telepítés II                                                                |    |
| 21. ábra: Telepítés befejezés, újraindítása                                           | 19 |
| 22. ábra: Első indítás (boot képernyő)                                                | 20 |
| 23. ábra: Automatikus beállítás                                                       | 21 |
| 24. ábra: Bejelentkezés (felhasználók)                                                | 23 |
| 25. ábra: Felhasználói jelszó                                                         | 23 |
| 26. ábra: Gnome3 asztal megjelenítés                                                  | 24 |
| 27. ábra: Felhasználói beállítások                                                    | 25 |
| 28. ábra: Grafikus megjelenítés beállításai                                           | 26 |
| 29. ábra: Dátum, idő, Naptár nézet                                                    | 27 |
| 30. ábra: Hagyományos menü                                                            | 28 |
| 31. ábra: Alkalmazások Gnome3 menü                                                    | 29 |
| 32. ábra: Ablakok Gnome3 menü                                                         | 30 |
| 33. ábra: Rendszerbeállítások                                                         | 31 |
| 34. ábra: YaST                                                                        | 32 |
| 35. ábra: Thunderbird első indítása (menü bár nélkül)                                 | 33 |
| 36. ábra: Thunderbird (menü nélkül)                                                   | 34 |
| 37. ábra: Thunderbird menüsor aktiválása                                              | 35 |
| 38. ábra: Thunderbird Menüsor                                                         | 36 |

# Táblázatjegyzék

| táblázat: Hozzáférések | 21 |
|------------------------|----|